# Getting started with Hapag-Lloyd

Additional Free Time, Ship Green, Shipping Guarantee, Live Position, HL Live, Cargo Shield

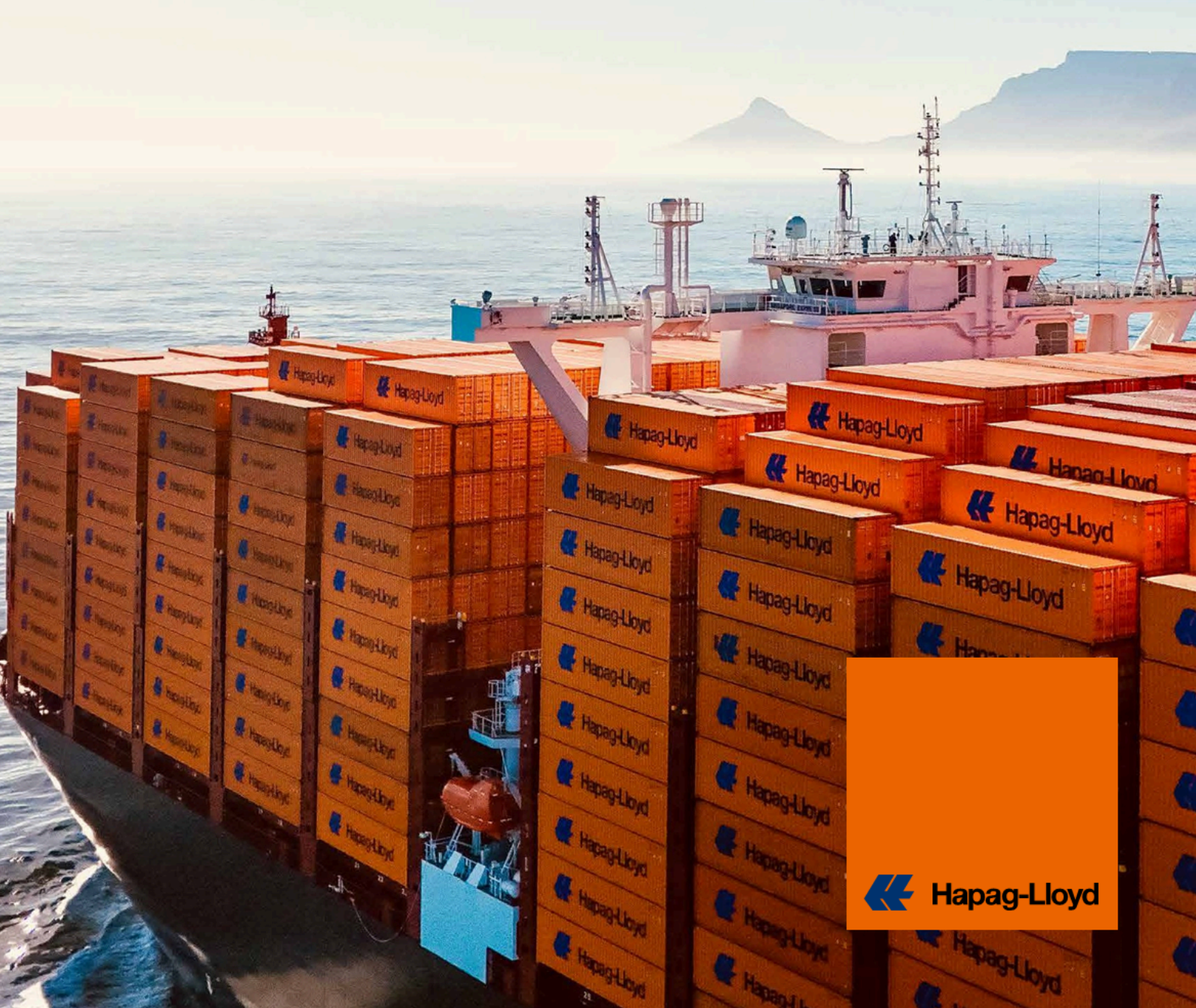

## Your complementary tools instantly

It is Hapag-Lloyd's digital service that allows you to purchase additional freetime days for import containers, with discounts on standard or contractual rates. Available globally, it enables you to quickly and easily buy up to 10 extra days online.

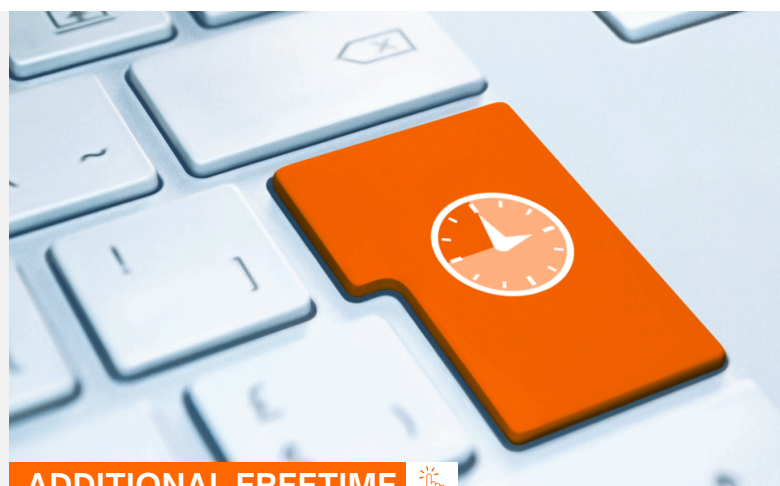

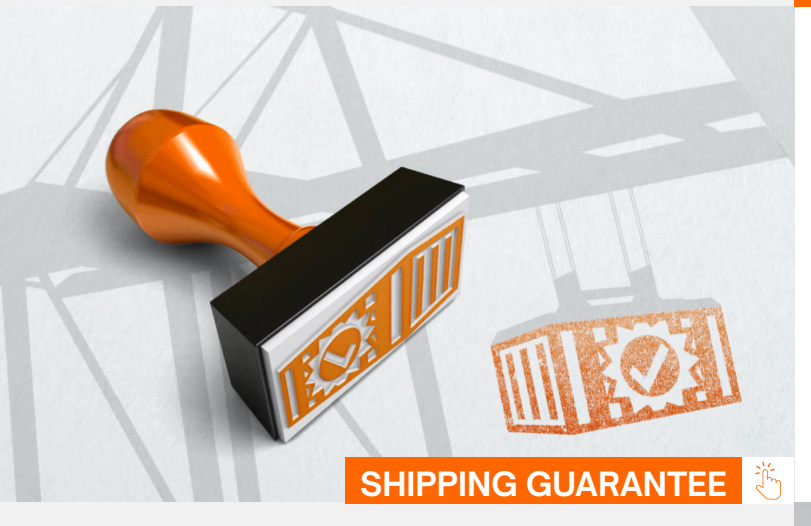

#### ADDITIONAL FREETIME

Shipping Guarantee allows you to secure the shipment of your cargo even during peak demand periods, preventing rollovers and ensuring on-time departures. Available worldwide, it can be easily purchased after making your booking via Web Booking or Hapag-Lloyd Navigator, regardless of the channel used. Check online purchase options after submitting booking or contact vour your local representative for more information.

Ship Green is a Hapag-Lloyd service that enables up to 100% reduction of emissions on the ocean leg of shipments through the use of biodiesel. It operates under the Book and Claim model, applying the reduction regardless of vessel or route. It is available globally for various container types and booking channels.

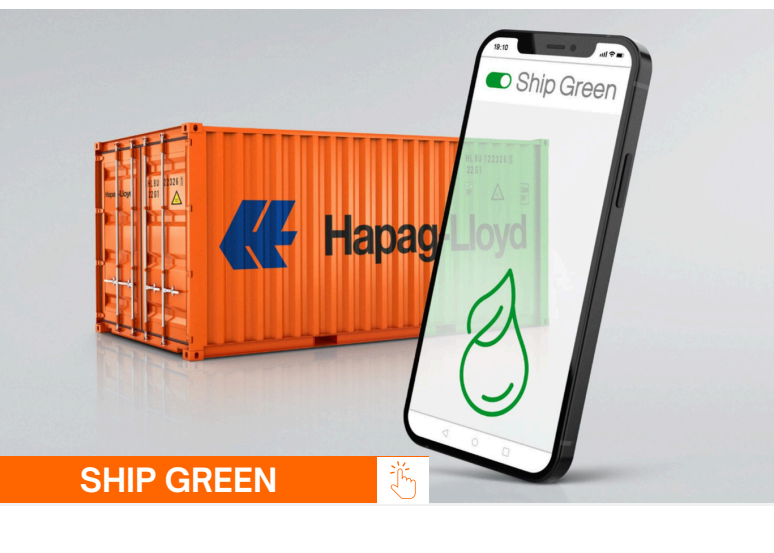

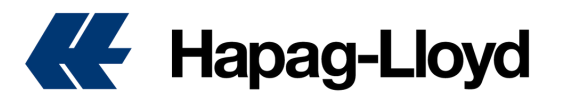

## Your complementary tools instantly

Live Position allows you to track dry containers in real time throughout the entire journey, providing full visibility regardless of the transport mode. It uses smart technology to show the exact location, updated ETA, and distance traveled. Improve your planning and control of your supply chain from Hapag-Lloyd's online platform.

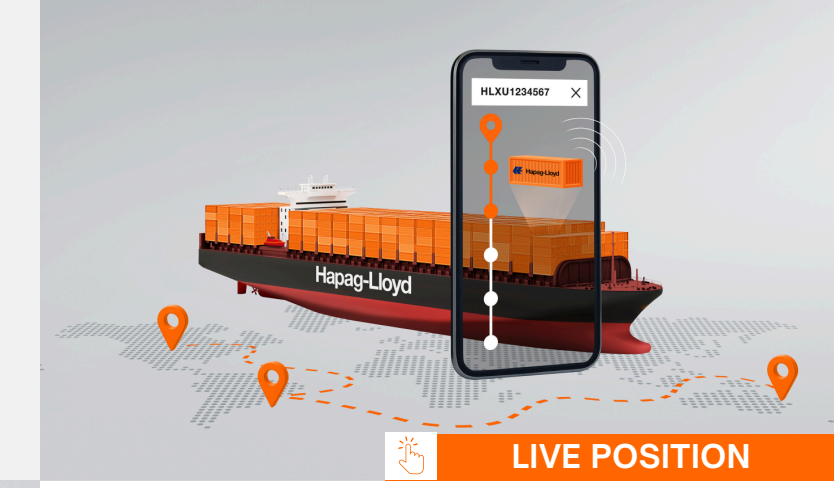

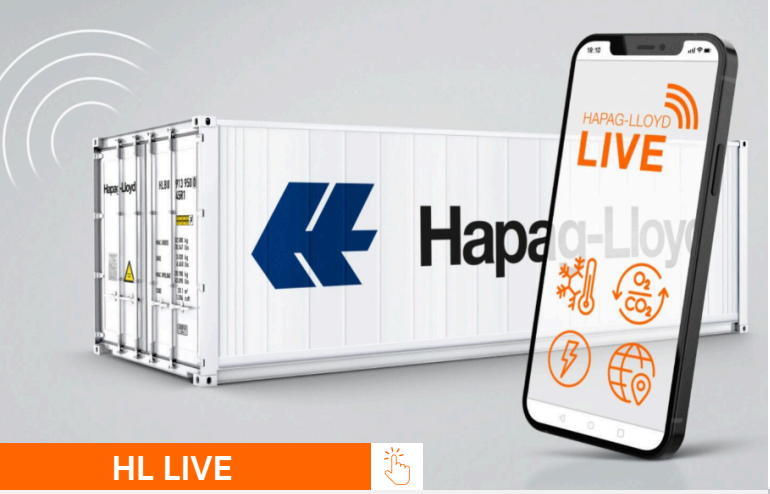

Hapag-Lloyd LIVE is our real-time monitoring technology for refrigerated containers, offering precise data on temperature, gases, and global positioning of your shipment. We provide two tailored solutions to your needs: HL LIVE Basic, ideal for perishable products such as dairy, pharmaceuticals, or frozen goods; and HL LIVE Plus, designed for cargo requiring controlled atmosphere or cold treatment.

Cargo Shield is an additional protection extension to the Bill of Lading (B/L), offering three coverage levels and flexible online contracting. It provides transparent pricing, self-management, and fast claims processing. Coverage includes risks to the cargo such as theft, damage, war, piracy, and fire, facilitating a swift and efficient claims handling process.

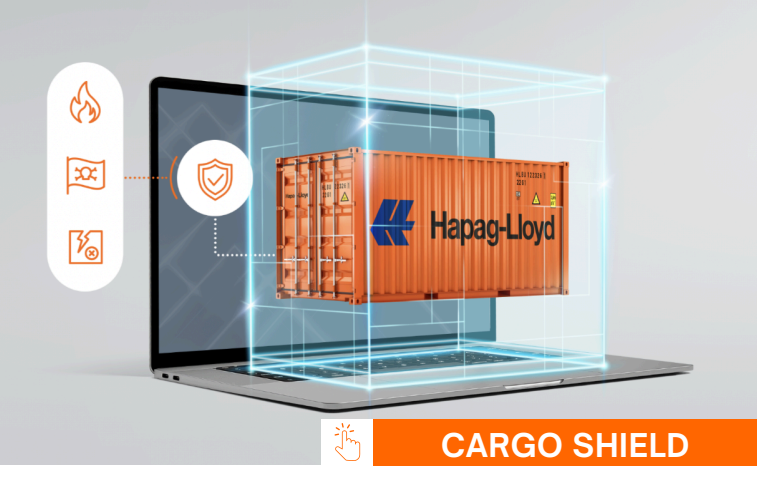

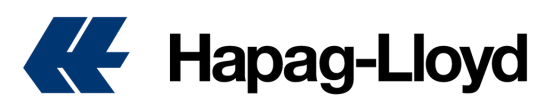

## **Additional Freetime**

#### How to purchase additional free time for a booking with Hapag-Lloyd

- 1. Go to https://www.hapag-lloyd.com
- 2. Click on the Bookings option
- 3. Select Additional Services
- 4. Click on the Additional Freetime image

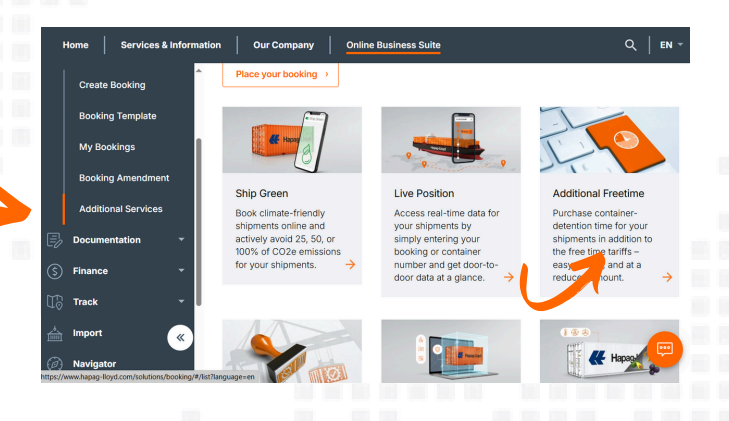

#### ₭ Hapag-Lloyd

|      |                     |                    | 1       |  |
|------|---------------------|--------------------|---------|--|
| 1000 | Please Log in       |                    |         |  |
| 100  | E-mail Address      |                    | and the |  |
|      | Password Ear        | gol your password? |         |  |
|      |                     |                    | -       |  |
|      | Log in              |                    |         |  |
| -    | Not yet registered? |                    | mark    |  |
|      |                     |                    |         |  |

6. Enter the booking number for which you want to purchase additional free time and click on Open.

**TIP:** Additional free time can only be purchased for the destination port, and the purchase must be made no later than 24 hours before the vessel's arrival.

| Detention Packages (on top of tariff)         Detention Packages         Stays Detention         Stays Detention         Container Type         Quantity       Rate         Currency       Days         Total:       400.00         The Additional Freetime Fee will be included as a separate component on the invoice.         Itagree to the Hapes-Loyd Bill of Ladition and Sea WorkDi Terms and Conditions.                                                                                                    | - For of Discharge, co                                   | S ANGELES, CA (USLA)                               | 0                 |                        |                      |                 |                  |                 |
|----------------------------------------------------------------------------------------------------|----------------------------------------------------------|----------------------------------------------------|-------------------|------------------------|----------------------|-----------------|------------------|-----------------|
| Operation Packages         Starge Detertion         Starge Detertion         Additional Freetime Fee         Container Type       Quantity       Rate       Corrency       Days       Total         450P       2       40       USD       5       400.00         Treatilities Type         Quantity       Rate       Corrency       Days       Total         Additional Freetime Fee         Treatilities Type       Quantity       Rate       Corrency       Days       Total         The Additional Freetime Fee will be included as a separate component on the invoice.         I largee to the Hapes Liopid Bit of Lesion and Sea Windla Terms and Cookings as well as the Hapes-Liopid       Parchase Additional Freetime Term and Cookings                                                                                                    | Detention Packages (                                     | on top of tariff)                                  |                   |                        |                      |                 |                  |                 |
| S dotational Freetine Fee  Container Type Quantity Rate Correccy Days Total 400.00  Total 400.00 USD The Additional Freetine Fee will be included as a separate component on the invoice.  I largee to the Mapage Loyd Bill of Ladioa and Sea WorkII Terms and Conditions at well as the Mapage-Loyd December 2 and December 2 and December 2 a | Determine Devices                                        | in top or tanny                                    |                   |                        |                      |                 |                  |                 |
| Additional Freetime Fee Container Type Quantity Rote 2 40 U30 b 400.00 Tetal: 400.00 U30 Tetal: 400.00 U30 Tetal: 400.00 U30 The Additional Freetime Fee will be included as a separate component on the invoice.      Additional Freetime Tem will be included as a separate component on the invoice.      Additional Freetime Tem will be included as a separate component on the invoice.      Additional Freetime Tem will be included as a separate component on the invoice.      Additional Freetime Tem will be included as a separate component on the invoice.                                                                                                    | 5 days Detention                                         |                                                    | •                 |                        |                      |                 |                  |                 |
| Additional Freetime Fee Container Type Quantity Rate USD Days Total 400.00 USD Total 400.00 USD Total 4     |                                                          |                                                    |                   |                        |                      |                 |                  |                 |
| Additional Freetime Fee  Additional Freetime Fee  Additional Freet     |                                                          |                                                    |                   |                        |                      |                 |                  |                 |
| Container Type Quantity Rate Currency Days Total AGP 2 40 USD 5 400.00 Total 400.00 USD Tetal 400.00 USD The Additional Freesime Free will be included as a separate component on the invoice.  I lagree to the Happy Loyd Bit of Lacing and Sea Way bit Terms and Conditions as well as the <u>Happy-Loyd Bit of Lacing and Sea Way bit Terms and Conditions</u> as well as the <u>Happy-Loyd Bit of Lacing and Sea Way bit Terms and Conditions</u> as well as the <u>Happy-Loyd Bit of Lacing and Sea Way bit Terms and Conditions</u>                                                                                                    | Additional Freetime Fe                                   | 10                                                 |                   |                        |                      |                 |                  | -               |
| Container Type     Quantity     Rate     Currency     Dys     Total       450P     2     40     USD     5     400.00   The Additional Freedime Free will be included as a separate component on the invoice.   I tagere to the Happa Loyd Bill of Lexing and Sea Wards Timms and Conditions as well as the <u>Happa Loyd Bill of Lexing and Sea Wards Times and Conditions</u> as well as the <u>Happa Loyd Bill of Lexing and Sea Wards Times and Conditions</u> Purchase Additional Freedime Free                                                                                                    |                                                          |                                                    |                   |                        |                      |                 |                  |                 |
| Total: 400.00 USD The Additional Freedme Fee will be included as a separate component on the involce.  I agree to the Happa Loyd Bit of Lacino and Sea Workfill Terms and Conditions es well as the <u>Happa Loyd</u> Additional Freedma Terms and Conditions.  Purchase Additional Freedma                                                                                                    | Container Type<br>450P                                   |                                                    |                   | Quantity<br>2          | Rate<br>40           | Currency<br>USD | Days<br>5        | Total<br>400.00 |
| The Additional Freetime Fee will be included as a separate component on the involce.  I agree to the Happe Lived Start Ladito and Sea Workit Terms and Codditions as well as the Happe-Lived  Purchase Additional Freetime  Purchase Additional Freetime  Purchase Additine  Purchase Additional Freetime  Purcha |                                                          |                                                    |                   |                        |                      |                 |                  |                 |
| The Additional Freedine Fee will be included as a separate component on the involce.  I agree to the Happe-Lived Bit of Ladits and Sea Workill Terms and Conditions as well as the <u>Happe-Lived</u> Additional Freedine Terms and Conditions.  Purchase Additional Freedone                                                                                                    |                                                          |                                                    |                   |                        |                      |                 | Tot              | al: 400.00 USD  |
| The Additional Freeding Fee will be included as a separate component on the involce.  I agree to the Happa-Loyd Still of Lubics and Sea Windolf Terms and Codditions as well as the Happa-Loyd Additional Freeding Terms and Codditions  Purchase Additional Freeding  Purchase Additional Freeding  Purchase Add |                                                          |                                                    |                   |                        |                      |                 |                  |                 |
| Inspret to the Heavy-Lived Bill of Ladios and Sex Workell Terms and Conditions as well as the Happer-Lived     Additional Freedman Terms and Conditions.                                                                                                    | The Additional Freetime Fee will                         | be included as a separa                            | ste component o   | n the invoice.         |                      |                 |                  |                 |
| Apple to the many roop and characterized in the control internal standardon day is well as we do not characterized      Purchase Additional Frenches      Purchase Additional Frenches      Purchase Addition     |                                                          |                                                    |                   | Conditions as well a   | e the Manage         | Linual I        |                  |                 |
|                                                                                                    | Laura de des llaura llaura                               | 07 - 41 - 47                                       |                   |                        |                      | LIOVO           | Durchase Additi  | onal Freetime   |
|                                                                                                    | Additional Freetime Terms.                               | Bill of Lading and Sea V<br>and Conditions.        | /aybill Terms and | Contractions do Well C | is the <u>Header</u> |                 | r archase Additi |                 |
|                                                                                                    | Additional Freetime Terms                                | Bill of Lading and Sea V<br>and Conditions,        | /aybill Terms and |                        |                      |                 |                  |                 |
|                                                                                                    | Additional Freetime Terms.                               | <u>Bill of Lading and Sea V</u><br>and Conditions, | /aybill Terms and |                        |                      |                 |                  |                 |
|                                                                                                    | lagree to the Hapag-Lloyd     Additional Freetime Terms. | <u>Bill of Lading and Sea V</u><br>and Conditions, | /aybill Terms and |                        |                      |                 |                  |                 |
|                                                                                                    | Additional Freetime Terms.                               | Bill of Lading and Sea W<br>and Conditions.        | /aybiil Terms and |                        |                      | •               |                  |                 |
|                                                                                                    | I agree to the Hapag-Leyd     Additional Freetime Terms. | Bill of Lading and Sea W<br>and Conditions.        | laybil Terms and  |                        |                      |                 |                  |                 |

**5.** Log in with your username and password.

**TIP:** If you don't have login credentials yet, you can register by selecting the "Not yet registered" option. Our team will confirm the creation of your account on our website within a few hours.

|   | Home Services & Information | on   Ou         | r Company Online B                                 | usiness Suite                  |                                                 | Q   EN -          |
|---|-----------------------------|-----------------|----------------------------------------------------|--------------------------------|-------------------------------------------------|-------------------|
|   | ê -                         | Additiona       | al Freetime 🛛 💿 🗛                                  | out this app                   |                                                 |                   |
|   | Quote ~                     | Purch           | ase Additional Fre                                 | etime                          |                                                 |                   |
|   | Schedule                    |                 |                                                    |                                |                                                 |                   |
|   | Book -                      | Booking<br>12VV | number                                             |                                |                                                 | 0                 |
|   | Create Booking              | 12.00           | ~~~                                                |                                |                                                 | Open              |
|   | Booking Template            |                 | Pooking dotails                                    |                                |                                                 |                   |
|   | My Bookings                 | -               | booking details                                    |                                |                                                 |                   |
|   | Booking Amendment           |                 | Booking No.<br>12XXXXX                             | Customer Reference<br>CNNXXXXX | Container type<br>45GP                          |                   |
|   | Additional Services         |                 | Port of Loading<br>CARTAGENA<br>(COLOMBIA) (COCTG) | ETD<br>2025-05-27              | Port of Discharge<br>LOS ANGELES, CA<br>(USLAX) | ETA<br>2025-06-07 |
|   | Documentation -             |                 |                                                    |                                |                                                 |                   |
|   | Finance                     | <u> 9</u>       | Location                                           |                                |                                                 |                   |
|   | Track 《                     |                 | O Port of Loading: CAP                             | RTAGENA (COLOMBIA) (CO         | OCTG)                                           |                   |
| ⇔ | Import 🗸 🗸                  |                 | Port of Discharge: L0                              | OS ANGELES, CA (USLAX)         |                                                 | _                 |

7. Select the free time package you wish to purchase, review the information and total charges, and accept the Terms and Conditions.

**TIP:** If everything is correct, proceed with the purchase of Additional Freetime. The system will confirm the successful purchase of the product.

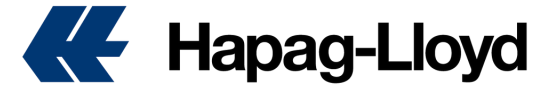

## **Ship Green**

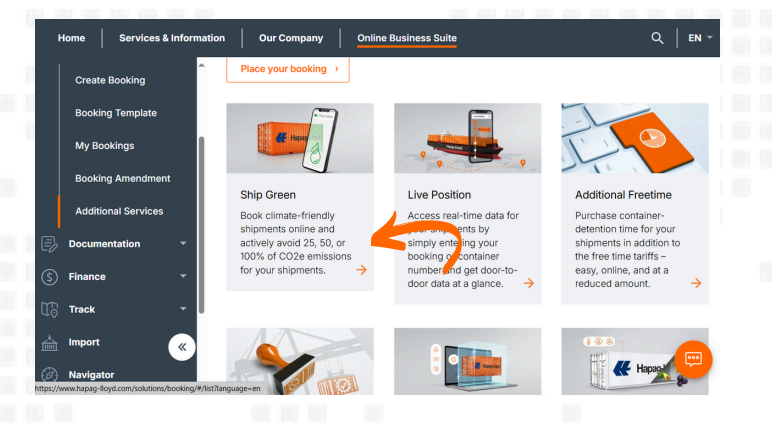

5. Log in with your username and password.

**TIP:** If you don't have login credentials yet, you can register by selecting the "Not yet registered" option. Our team will confirm the creation of your account on our website within a few hours.

| Purcl  | hase Ship Gree                     | n.                 |                                |                            |
|--------|------------------------------------|--------------------|--------------------------------|----------------------------|
| Bookin | g Number                           |                    |                                |                            |
|        |                                    |                    |                                | Open                       |
| •      | Booking Details                    |                    |                                |                            |
|        | Booking No.                        | Customer Reference | Main Vessel<br>SEASPAN ZAMBEZI |                            |
|        | Port of Loading                    | ETD                | ETA                            | Port of Discharge          |
|        | CARTAGENA<br>(COLOMBIA)<br>(COCTG) | 2025-05-28         | 2025-06-08                     | LOS ANGELES, CA<br>(USLAX) |

7. Review the shipment information and the  $CO_2$  emissions it generates. Select the emission reduction percentage you wish to contribute and its corresponding value. Accept the Terms and Conditions. If everything is correct, proceed with the purchase of Ship Green.

**TIP:** Each quarter, you will receive Ship Green Declaration detailing your contributions and the emissions reductions achieved for the shipments where the product was purchased.

### How to purchase Ship Green for a booking with Hapag-Lloyd

#### 1. Go to https://www.hapaglloyd.com

- 2. Click on the Bookings option
- **3.** Select Additional Services
- 4. Click on the Ship Green image

| K Hapag-Lloyd |                     |             |
|---------------|---------------------|-------------|
|               | Please Log in       | -           |
| 7             | Password Edgot your | L password? |
| 1500          | Log in              |             |
|               | Not yet registered? | made        |

6. Enter the booking number for which you want to purchase Ship Green and click on Open.

**TIP:** Ship Green can be purchased for all your confirmed dry bookings with Hapag-Lloyd, up until the vessel's departure from the port of origin.

| Emission Reduct | tion Percentage            |          |                             |
|-----------------|----------------------------|----------|-----------------------------|
| 0 50%           |                            |          |                             |
| 100%            |                            |          |                             |
| Avoided emissio | n 1.36/1.36tCO₂e           |          |                             |
| Ship Green Fee  |                            |          |                             |
| Amount of TEU   | CO2e Avoidance Fee per TEU | Currency | Total                       |
| 4               | 88.00                      | USD      | 352.00<br>Total: 352 00 USI |

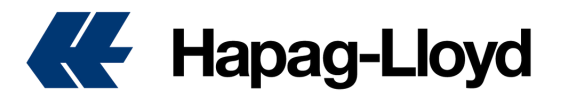

## **Shipping Guarantee**

#### How to purchase Shipping Guarantee for a booking with Hapag-Lloyd

- **1.** Go to https://www.hapag-lloyd.com
- 2. Click on the Bookings option
- 3. Select Additional Services
- 4. Click on the Shipping Guarantee image

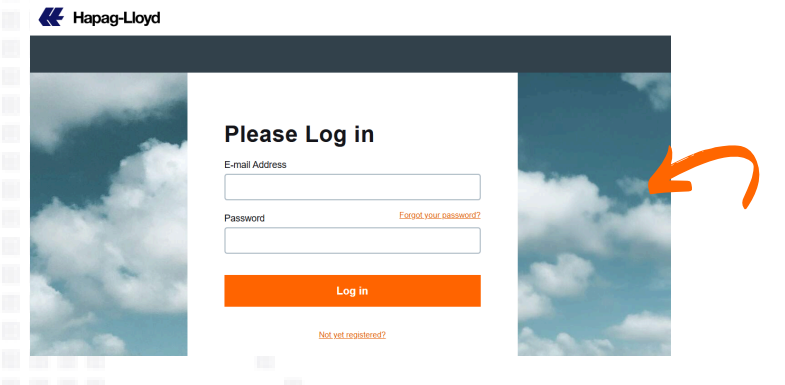

6. Enter the booking number for which you wish to purchase the shipping guarantee and click Open.

**TIP:** You can purchase Ship Green for all your dry bookings already confirmed by Hapag-Lloyd and up until the vessel's departure from the origin port.

| Home Services & Information | Our Company Online                 | e Business Suite           |                           |                      | م            |
|-----------------------------|------------------------------------|----------------------------|---------------------------|----------------------|--------------|
| j Schedule Applic           | ation ① About this a               | PP                         |                           |                      |              |
| Book ^                      |                                    |                            |                           |                      |              |
| Create Booking              | Shipping Guara                     | ntee Fee*                  |                           |                      |              |
| Booking Template            | Container Type                     | Quantity                   | Rate                      | Currency             | Total        |
| My Bookings                 | 45GP                               | 2                          | 200                       | USD                  | 400.00       |
| Booking Amendment           |                                    |                            |                           | Total                | : 400.00 USD |
| Additional Services         | *The Shipping Guara                | ntee Fee will be inclu     | ided as a separa          | ite component on the | e invoice.   |
| Documentation -             |                                    |                            |                           |                      |              |
| Finance -                   | I agree to the<br>Sea Waybill Term | Hapag-Lloyd <u>Bill of</u> | Lading and<br>well as the | urchase Shipping Gu  | iarantee     |
| Track -                     | Conditions.                        | <u>oping Guarantee Ten</u> | ns and                    |                      |              |
|                             |                                    |                            |                           |                      |              |
| Import ~                    |                                    |                            |                           |                      |              |

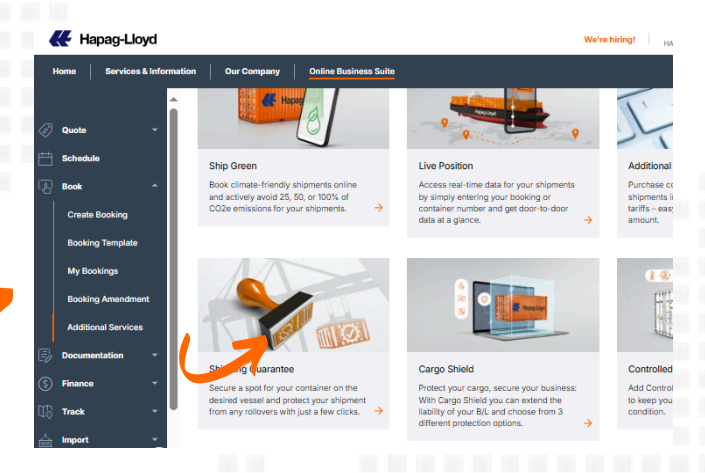

**5.** Log in with your username and password.

**TIP:** If you don't have login credentials yet, you can register by selecting the "Not yet registered" option. Our team will confirm the creation of your account on our website within a few hours.

|    |                     | ^ Ap | olication | ③ About this ap       | qq             |                            |                    |
|----|---------------------|------|-----------|-----------------------|----------------|----------------------------|--------------------|
| æ  | Book ^              |      |           |                       |                |                            |                    |
|    | Create Booking      |      | Purch     | ase Shipping          | Guarantee      |                            |                    |
|    | Booking Templete    |      |           |                       |                |                            |                    |
|    | My Bookings         |      | Booking   | Number                |                |                            |                    |
|    | Booking Amendment   |      | 12X)      | XXXX                  |                |                            |                    |
|    | Additional Services |      |           | Booking Details       |                |                            | 7                  |
| ₽  | Documentation *     |      |           | Booking No.           | Your reference | Container type             | Main Vessel        |
| \$ | Finance *           |      |           | 12XXXXX               | CNNXXXXX       | 45GP                       | SEASPAN<br>ZAMBEZI |
| 60 | Track -             |      |           | Start Location        | ETD            | End Location               | ETA                |
|    | Import ~            |      |           | (COLOMBIA)<br>(COCTG) | 2025-05-28     | LOS ANGELES, CA<br>(USLAX) | 2025-06-08         |
|    |                     |      |           |                       |                |                            |                    |

7. Verify the shipment information and accept the Terms and Conditions. If everything is correct, proceed with the purchase of the Shipping Guarantee.

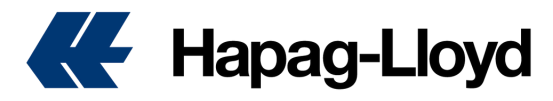

## **Cargo Shield**

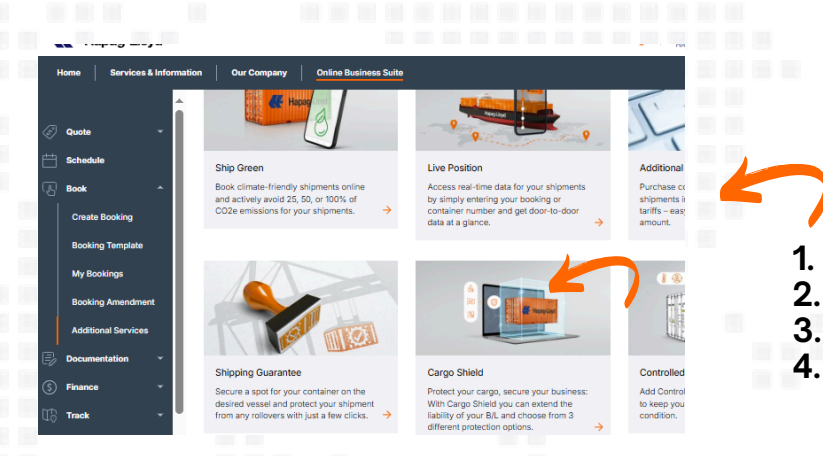

**5.** Log in with your username and password.

**TIP:** If you don't have login credentials yet, you can register by selecting the "Not yet registered" option. Our team will confirm the creation of your account on our website within a few hours.

| Booking Number         |                                                      |                  |  |
|------------------------|------------------------------------------------------|------------------|--|
| 12XXXXX                |                                                      | Get details      |  |
| Enter your booking r   | umber                                                |                  |  |
| Booking No.<br>12XXXXX |                                                      | Your Reference   |  |
| 2025-05-28             | Terminal / Ramp (PoL)<br>CARTAGENA (COLOMBIA), COCTG |                  |  |
| 2025-06-08             | Terminal / Ramp (PoD)<br>LOS ANGELES, CA, USLAX      |                  |  |
| ≻ US2 👼                | SEASPAN ZAMBEZI 651566                               |                  |  |
|                        |                                                      | Container types: |  |
|                        |                                                      | 2 × 45GP         |  |

7. Review the information for the three types of Cargo Shield, select the one that best suits your needs, accept the terms and conditions, and protect your shipment with Hapag-Lloyd.

**TIP:** If additional space is added to the booking, Cargo Shield will also apply to the additional containers. The service is charged per unit. You can purchase Cargo Shield up to 24 hours before the vessel's departure.

#### How to purchase Cargo Shield for your booking with Hapag-Lloyd.

- Go to https://www.hapag-lloyd.com
- Click on the Bookings option
- Select Additional Services
- . Click on the Cargo Shield image

| -                                                                                                    | Please Log in            |         |
|----------------------------------------------------------------------------------------------------|--------------------------|---------|
|                                                                                                    | E-mail Address           |         |
| - and the second                                                                                                    |                          |         |
|                                                                                                    | Password Eorgol your pas | ssword? |
| and the second                                                                                                    |                          | -       |
| 4                                                                                                    | Log in                   |         |
| Contraction of the local division of the local division of the loc |                          |         |

6. Enter the booking number for which you want to purchase cargo shielding and click Open.

**TIP:** Cargo Shield applies to all units associated with the booking; partial activation of the product is not possible.

| Standard Shield         Plain Shield         Premium Shield         Premium Shield           Projects up to USD 15.000 (container of your cargo.         USD 28/Container         USD 55/Container         USD 55/Container         USD 110/Container         Select |                                                                                                  |                                                                                         |                                                                                             |
|----------------------------------------------------------------------------------------------------|--------------------------------------------------------------------------------------------------|-----------------------------------------------------------------------------------------|---------------------------------------------------------------------------------------------|
| Argo Shield Fee<br>Number Containers Cargo Shield Package Currency To<br>2 Total                                                                                                    | Standard Shield<br>Protects up to USD 15.000/container of your<br>cargo.<br>USD 28/container Sal | Plus Shield Protects up to USD 30.000/container of your cargo. ect USD 55/container Set | Premium Shield Protects up to USD 60.000/container of your cargo. LUSD 110/Container Select |
| т                                                                                                    |                                                                                                  |                                                                                         | _                                                                                           |
|                                                                                                    | argo Shield Fee                                                                                  | Cargo Shield Package                                                                    | Currency To                                                                                 |

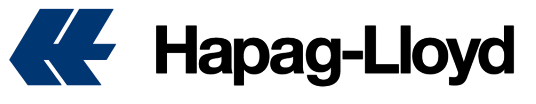

## **Live Position**

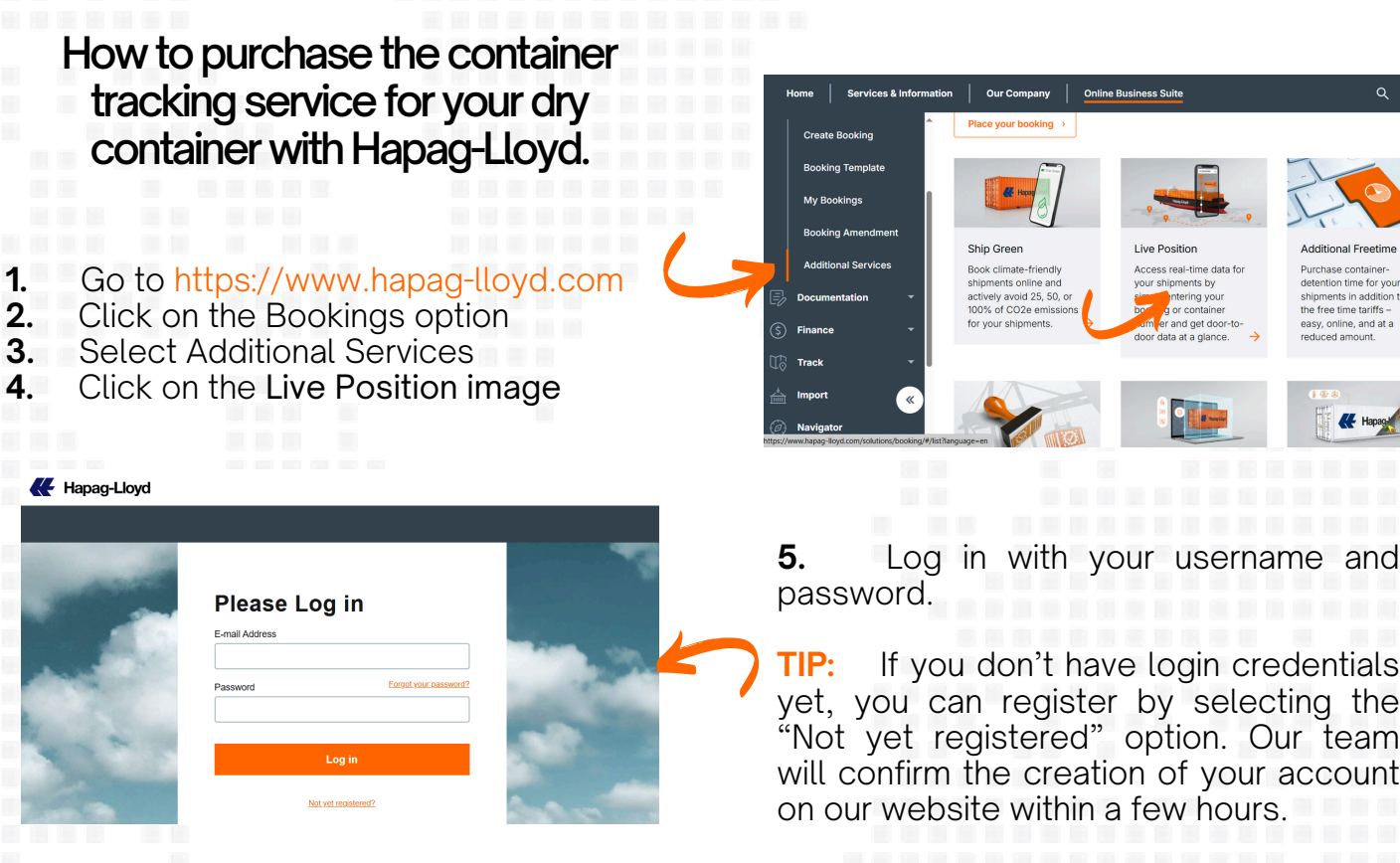

Enter the booking number for which 6. you want to purchase Live Position.

TIP: You can purchase Live Position for all your confirmed dry bookings with Hapag-Lloyd before the vessel's departure from origin.

| Containers List                                                                                                    |                                                                                                    |                                                                           |                                                        |                   |  |
|----------------------------------------------------------------------------------------------------|----------------------------------------------------------------------------------------------------|---------------------------------------------------------------------------|--------------------------------------------------------|-------------------|--|
| Please review the list of containers<br>that are temporarily unavailable du                                                                                                    | s available for purchase. The avail<br>ie to technical or other reasons w                               | lable containers for purchase are disp<br>vill be automatically excluded. | olayed at the top. Any containers                      |                   |  |
| Container No.                                                                                                    | Туре                                                                                                    | Availability 🛛                                                            | Currency                                               | Fee               |  |
| Not assigned yet                                                                                                    | 420P                                                                                                    | Aveilable                                                                 | USD                                                    | 15                |  |
| Not assigned yet                                                                                                    | 220P                                                                                                    | Available                                                                 | USD                                                    | 15                |  |
|                                                                                                    |                                                                                                    |                                                                           | Rows per pa                                            | age: 5 💌 1-2 of 2 |  |
| Number of containers availate     The Live Position Fee will be included a                                                                                                    | able for Live Position: 2<br>as a separate component on the invol                                       | Price per container: 1                                                    | 15.00 USD                                              | TOTAL: 30.00 USD  |  |
| Number of containers availate     The Live Position Fee will be included     Lagree to the Haping-Lloyd II     Purchase Live Position                                                                                                    | whe for Live Position: 2<br>as a separate component on the involu-                                      | Price per container: 1<br>ce.                                             | 15.00 USD<br>Dag-Lloyd <u>Live Position Terms an</u> c | TOTAL: 30.00 USD  |  |
| Number of containers suits     The Live Position feer will be included.     I agree to the Haping Lived     Parchase Live Position                                                                                                    | able for Live Position: 2<br>as a separate component on the ineal<br>all of Lading and Sea Waybill Ten  | Price per containe: 1<br>ce.                                              | 15.00 USD<br>Ng-Ueyd <u>Live Position Terms and</u>    | TOTAL: 30.00 USD  |  |
| The set of the set of the se | able for Live Position: 2<br>as a separate component on the invest<br>Hit of Ladiog and Sea Wayfoll Ten | Price per container: 1 ee. ms and Conditions as well as the Hap           | 15.00 USD<br>xag-Uoyd L <u>ive Poolfion Terms and</u>  | TOTAL: 30.00 USD  |  |
| Wenter of containers solds     The Live Pacifics Fire all to include:     If a gives to the Kopup Live (     Pachaes Live Pacifics     Pachaes Live Pacifics                                                                                                    | able for Live Position: 2<br>as a sparate component on the involu-<br>its of Lading and Sea Wayfull Ten | Price per container: 1<br>ce.<br>Ima and Conditions as well as the Hap    | 15.00 USD<br>Xwg-Ukiyd L <u>ive Position Terms and</u> | TOTAL: 30.00 USD  |  |
| Rember d centainers sold of the include of the include of the | Alle for Live Position: 2                                                                               | Price per container:                                                      | 5.00 UED                                               | TOTAL: 30.00 USD  |  |
| Rember of centainers substantial     The Line Hustiner field in Included     Include Hustiner field in Included     Include Hustiner     Include Hustiner                                                                                                    | Alle for Live Position: 2                                                                               | Price per container: 1                                                    | 15.00 UED                                              | TOTAL: 30.00 USD  |  |
| Wentioner of centralizers scalars     The Line Austion Fire will be included:     In the Line Austion Fire will be included:     In the Report Line of The Report Line of The Repor | ale for Live Position 2 is a seguratic companied on the lineat in of Ladicy and Sea Wholl Three         | Prop per container: 1                                                     | 16.00 USD                                              | TOTALI 30.60 USD  |  |

yet, you can register by selecting the "Not yet registered" option. Our team will confirm the creation of your account

|                    | [                                                                                                    |                                                                   |                                                                                              |                                                                 | From US |
|--------------------|----------------------------------------------------------------------------------------------------|-------------------------------------------------------------------|----------------------------------------------------------------------------------------------|-----------------------------------------------------------------|---------|
| and i              | Live Positi<br>Track Your co                                                                                                    | on<br>intainer in real time throughout the entire jo              | umey.                                                                                        |                                                                 | /Cont   |
| 9.0                | See Benet                                                                                                    | its                                                               |                                                                                              |                                                                 |         |
|                    | 1992 B                                                                                                    |                                                                   |                                                                                              |                                                                 |         |
|                    |                                                                                                    |                                                                   |                                                                                              |                                                                 |         |
| Purcr              | ase Live Position                                                                                                    |                                                                   |                                                                                              |                                                                 |         |
| Booking            | No. or Bill of Lading No.                                                                                                    |                                                                   |                                                                                              |                                                                 |         |
|                    |                                                                                                    |                                                                   |                                                                                              |                                                                 |         |
| 90058              | 1683                                                                                                    |                                                                   | Get details                                                                                  |                                                                 |         |
| 90058<br>Enter you | 1683<br>Ir Booking or BiL number                                                                                                    |                                                                   | Get details                                                                                  |                                                                 |         |
| 90058<br>Enter you | 1663<br>Ir Booking of B(L number                                                                                                    |                                                                   | Get details                                                                                  |                                                                 |         |
| 90058<br>Enter you | 683<br>Flocking or B/L number<br>Booking Details                                                                                              |                                                                   | Get details                                                                                  |                                                                 |         |
| 90058<br>Enter you | 683<br>r Booking or B/L number<br>Booking Details<br>Booking No. or Bil of Lading                                                             | Bill of Lading No.                                                | Get details<br>Main Vessel                                                                   | Customer Reference                                              |         |
| 90058<br>Enter you | 1683<br>r Booking or BiL sember<br>Booking Details<br>Booking No. or Bil of Lading<br>90058683                                                | Bill of Lading No.                                                | Oet details<br>Main Vessel<br>KANDLA EXPRESS                                                 | Customer Reference                                              |         |
| 90058<br>Enter you | 1883<br>r Booking of Bit. number<br>Booking Details<br>Booking No. or Bit of Lading<br>90058683<br>Port of Lading<br>9015970 January (Pel Ip) | Bill of Lading No.<br>-<br>Planned Versel Departure<br>2015-06-21 | Oet details<br>Main Vessel<br>KANDLA EXPRESS<br>Port of Discharge                            | Customer Reference<br>-<br>Planned Vessel Antival<br>onsc.ne.16 |         |
| 90058<br>Enter you | 1683<br>Pooking of BL sunter<br>Booking Details<br>Booking No. or Bil of Lading<br>90058683<br>Port of Loading<br>PUERTO LIMON (CRLIO)        | Bit of Lacing No.<br>-<br>Planned Vissel Departure<br>2025-05-31  | Get datalis<br>Main Vessel<br>KANOLA EXPRESS<br>Port of Discharge<br>Los ANGELES, CA (USLAX) | Customer Raference<br>-<br>Planned Vessel Arrival<br>2025-06-15 |         |

Verify the information of the units 7. associated with the booking and accept the Terms and Conditions. If everything is in order, proceed with the purchase of Live Position.

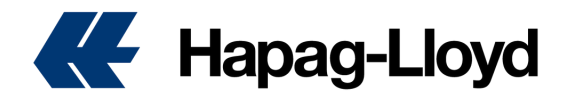

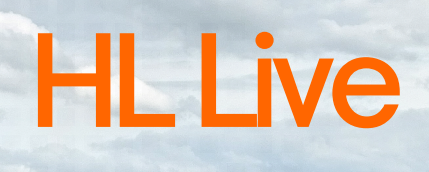

|                                          |        | Search                  | _ (      | 2 Offer Selection |            | 3 |
|------------------------------------------|--------|-------------------------|----------|-------------------|------------|---|
| Search                                   | Edit v | →• DEPARTURES           |          | 2025-06-01 🔩      | 2025-06-01 | : |
|                                          |        | O QUICK QUOTES          |          | USD 2770 🗞        | USD 2770   |   |
| Buenaventura                             |        | 🗟 QUICK QUOTES SPOT     | <        | Ø                 | $\oslash$  |   |
| via: Lazaro Cardenas, Mic                |        |                         |          |                   |            |   |
| Terminal / Ramp (PoD)     Puerto Quetzal |        | Ö Quick Quote           | es       |                   |            | Ū |
| stimated Transit Time 🐧 16 day           | 15     | Valid 2025-05-27 to     | 2025-06  | i-30              |            |   |
| 20RE, 40RE                               |        | Ocean Freight (all in o | one docu | ment)             |            |   |
| FAK - Freight all Kind                   |        | USD 2185 /Container     | 20       | RE                |            |   |
|                                          |        | USD 2770 /Container     | □ 40     | RE                |            |   |
|                                          |        |                         |          | Select            |            |   |
|                                          |        |                         |          |                   |            |   |

5. Select the Hapag-Lloyd LIVE service.

TIP: This technology allows you to view real-time information about the unit's temperature and location.

| Nuestr<br>Hapag-Lloyd LIVE                                                                       |                     |                                                              | ×                 |
|--------------------------------------------------------------------------------------------------|---------------------|--------------------------------------------------------------|-------------------|
| the Lazaro                                                                                       |                     |                                                              | apag-Loy          |
| Terminal /<br>rto Quetz<br>ed Transit<br>Advanced monitoring option for<br>controlled atmosphere | r goods requiring a | Hapag-Lloyd Live Basic<br>Temperature control monitoring for | r sensitive goods |
| d from USD 80 /Container                                                                         | (Jp 20RE            | USD 50 /Container                                            | (30 20RE          |
| to USD 80 /Container                                                                             | CED 40RE            | USD 50 /Container                                            | (jp 40RE          |
| ring Sele                                                                                        | ct                  | Select                                                       |                   |
| Freight     OT     Temperature Set Point                                                         |                     | <ul> <li>Temperature Set Point</li> </ul>                    |                   |
| Actual Supply Air                                                                                |                     | <ul> <li>Actual Supply Air</li> </ul>                        |                   |
| <ul> <li>Actual Return Air</li> </ul>                                                            |                     | <ul> <li>Actual Return Air</li> </ul>                        |                   |
| n Broaktie                                                                                       | √ Sho               | w More                                                       |                   |
| Contain                                                                                          |                     |                                                              | Apply             |

7. Verify the quote information and accept the Terms and Conditions. If everything is in order, proceed with generating the quote.

**TIP:** The HL LIVE service for refrigerated units can only be added when generating the quote or the booking; it is not possible to add it after the booking has been created.

#### How to purchase Smart Monitoring for your Reefer container with Hapag-Lloyd.

#### **1.** Log in with your username at <u>https://www.hapag-lloyd.com</u>

- **2.** Generate a new quote
- **3.** Select the offer of your choice

**4.** Continue to the additional services section

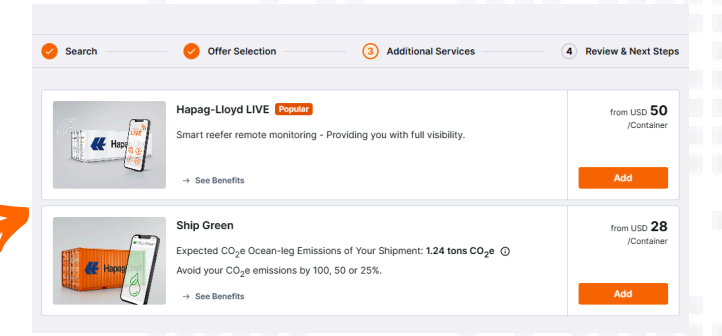

6. The options for Hapag-Lloyd Live Plus and Hapag-Lloyd Live Basic will be enabled. Please remember that the PLUS service is used only for Controlled Atmosphere units, whereas the Basic service is for regular units.

**TIP:** With Hapag-Lloyd Live PLUS, in addition to viewing temperature and location, you can also monitor humidity, CO2, and O2 levels.

|                                                | Additional Services                                       |       | ∠ Edit    |
|------------------------------------------------|-----------------------------------------------------------|-------|-----------|
| Search Edit *                                  |                                                           |       |           |
|                                                |                                                           | Curr. | 20RE 40RE |
| Guick Quotes                                   | Hapag-Lloyd LIVE<br>Basic                                 | USD   | 50 50     |
| Buenaventura                                   |                                                           |       |           |
| via: Lazaro Cardenas, Mic                      | Total                                                     |       |           |
| Terminal / Ramp (PoD)                          |                                                           | Curr. | 20RE 40RE |
| Estimated Transit Time () 16 days              | Total per Container                                       | USD   | 2996 3670 |
| CO2e Emissions 1.24 t CO2e ③                   |                                                           |       |           |
| Valid from 2025-05-27 O<br>Valid to 2025-08-30 | Confirmation                                              |       |           |
| Expiring 2025-06-25                            | I accept the Quick Quotes Terms and Conditions            |       |           |
| Im 20RE, 40RE                                  | I accept the <u>Hapag-Lloyd LIVE Terms and Conditions</u> |       |           |
|                                                |                                                           |       |           |
|                                                |                                                           |       |           |

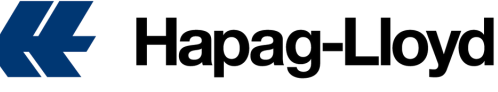

#### WWW.HAPAG-LLOYD.COM

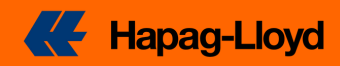